# การติดตั้งโปรแกรม EASY-ACC Accounting System V1.1 Build 2302

โปรแกรม EASY-ACC Accounting System for Windows V1.1 ตั้งแต่ Build 2302 เป็นต้นไป จะเพิ่มคุณสมบัติใน การติดตั้งโปรแกรมผ่าน Protection USB ซึ่งจะช่วยให้ เครื่องที่ไม่มีเครื่องอ่านดิสก์เก็ตสามารถติดตั้งโปรแกรมได้ สะดวกมากขึ้น โดยมีขั้นตอนในการติดตั้งดังนี้ 1. ใส่แผ่น CD โปรแกรม EASY-ACC Accounting System for Windows โปรแกรมจะเริ่มการติดตั้งให้ อัดโนมัติ

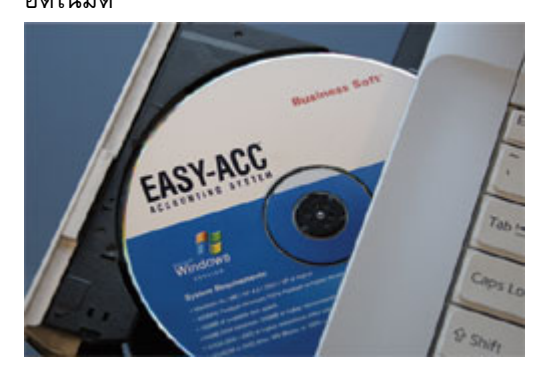

ถ้าการติดตั้งไม่เริ่มต้นให้อัตโนมัติ ให้ไปที่ My Computer คลิกไปที่ CD ไดรฟ์ที่ใส่แผ่น CD ของ EASY-ACC Accounting System แล้วดับเบิลคลิกไปที่ไฟล์ SETUP.EXE เมื่อจอภาพเริ่มต้นการติดตั้งแสดงขึ้นมาให้ คลิก [NEXT]

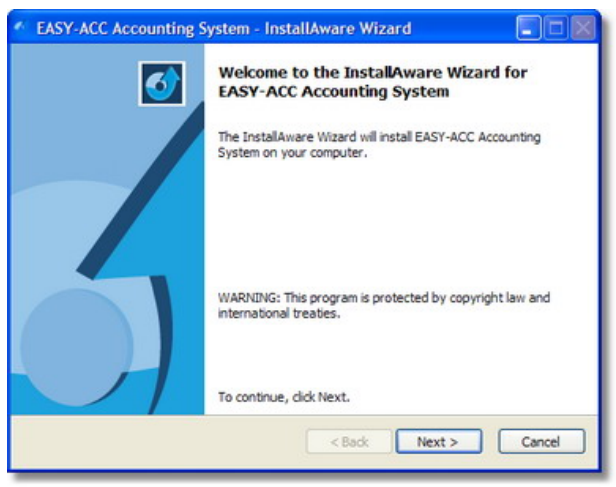

 ระบุไดเร็คทอรี่ที่ต้องการติดตั้งโปรแกรมในช่องรายการ Install EASY-ACC Accounting System to \: (โดยปกติ โปรแกรมจะติดตั้งไว้ที่ C:\ECACC32) หรือ ถ้ามีเตรียม ไดเร็คทอรี่ที่จะติดตั้งไว้แล้วให้คลิก [CHANGE] เพื่อเลือก ได้ แล้วคลิก [NEXT] เพื่อทำการติดตั้งในขั้นตอนต่อไป

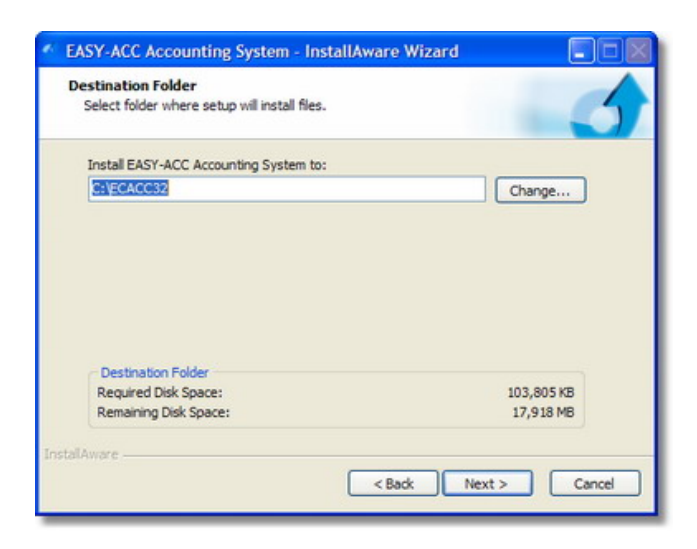

 3. ในกรณีที่ติดตั้งโปรแกรมบนระบบ LAN ให้เปลี่ยน ตำแหน่งที่จะติดตั้งให้เป็น NETWORK Drive เช่น
F:\ECACC32 หรือไดร์ฟอื่นที่ทำการ MAP ไว้
4. คลิก [NEXT] อีกครั้ง โปรแกรมจะเริ่มทำการติดตั้งจน เสร็จเรียบร้อย ให้คลิก [FINISH]

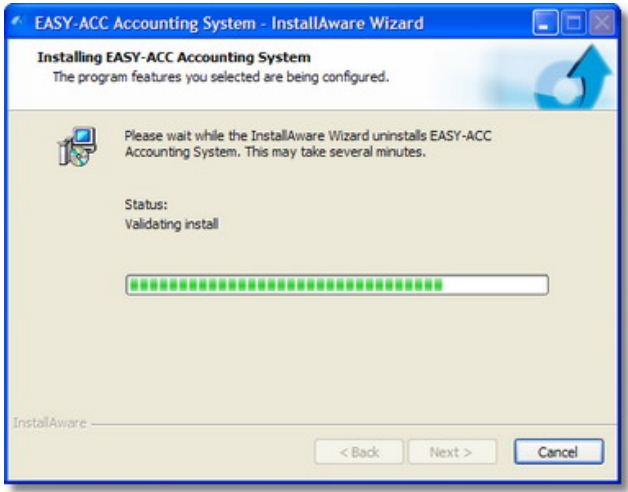

5. เมื่อโปรแกรมติดตั้งเสร็จเรียบร้อยแล้ว จะมีข้อความให้ ท่านเสียบ Protection USB ไว้ที่ช่อง USB รอสักครู่ จนกระทั่งไดร์ฟ USB แสดงขึ้นมาที่ My Computer แล้ว คลิก [OK]

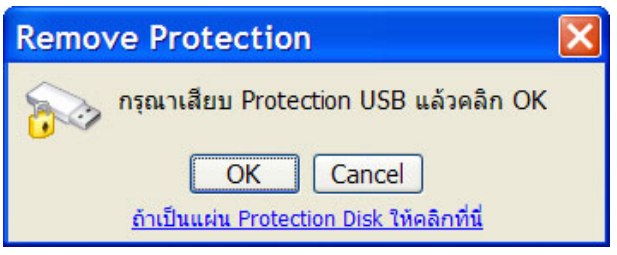

#### 6. เมื่อการติดตั้งเสร็จสมบูรณ์จะมีข้อความนี้แสดงขึ้นมา

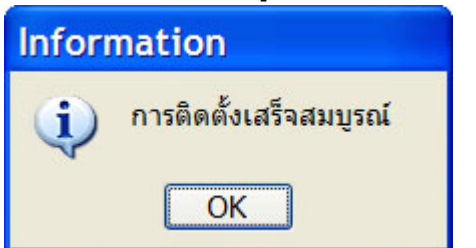

 หลังจากติดตั้ง Protection เสร็จจะมีข้อความให้ติดตั้ง ข้อมูลตัวอย่าง ขอแนะนำให้ทำการติดตั้งไปด้วย เพื่อไว้ ศึกษาการทำงานโปรแกรม คลิก [YES]

| Confirm |                                          |
|---------|------------------------------------------|
| ?       | ต้องการติดตั้งข้อมูลตัวอย่าง (DATADEMO)? |
|         | Yes No                                   |

8. เมื่อติดตั้งโปรแกรมเสร็จเรียบร้อยแล้ว คุณจะพบ shortcut ของโปรแกรมแสดงที่บน Desktop ของ Windows ดังรูป

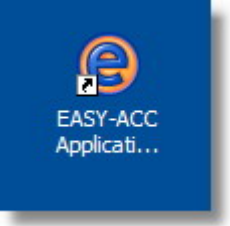

## วิธีการถอนสิทธิ์การติดตั้ง

ในกรณีที่เป็นการใช้งานบนระบบ Standalone ให้ไปที่
Start > All Program > EASY-ACC Accounting
System > Setup and Tools > Remove Protection
จอภาพจะแสดงกรอบการทำงาน ให้เสียบตัว Protecion
USB ไว้

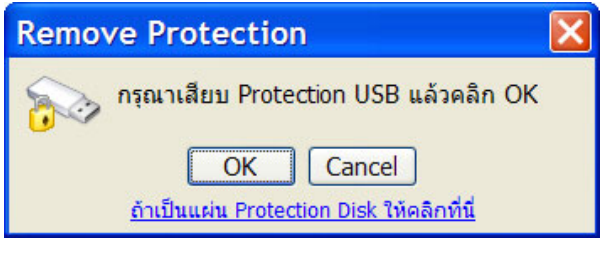

3. หรือถ้าเป็นแผ่น Protection Disk ก็ให้ใส่แผ่นดิสก์ไว้ที่ ไดรฟ์ A แล้วคลิกที่ข้อความ "ถ้าเป็นแผ่น Protection Disk ให้คลิกที่นี่" 4. คลิก OK แล้วรอสักครู่ จากนั้นจอภาพจะให้ยืนยันการ ถอนสิทธิ์ ให้ตอบ YES

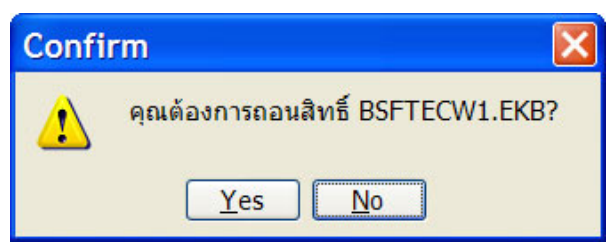

### 5. เมื่อการถอนสิทธิ์เสร็จสิ้นก็จะพบข้อความนี้

| Information |                          |  |
|-------------|--------------------------|--|
| <b>i</b>    | การถอนสิทธิ์เสร็จสมบูรณ์ |  |
|             | ОК                       |  |

### กรณีการถอนสิทธิการติดตั้งบนระบบ LAN

เนื่องจากในการติดตั้งโปรแกรมบนระบบ LAN จะสามารถ ติดตั้งโปรแกรม EASY-ACC จากเครื่องใดก็ได้ ทำให้ไฟล์ ที่จะใช้สำหรับ Remove ที่โปรแกรมได้สร้างเป็น Short Cut ไว้ให้เรียกจะไม่ปรากฏในทุกเครื่อง ดังนั้นขอให้เครื่อง ที่จะทำการ Remove สิทธิ์ เข้าไปยังไดร์ฟและไดเร็คทอรี่ที่ ติดตั้งโปรแกรม เช่น F:\ECACC32 จากนั้น คลิกที่ Start > Run พิมพ์คำสั่ง

F:\ECACC32\ecmain32.exe /REMOVE\_PROTECT

กด Enter ก็จะปรากฏจอภาพตามในข้อ 2 จากนั้นก็ทำ ตามขั้นตอนในข้อ 3-5 สิทธิ์ก็จะคืนกลับมาที่ตัว Protection USB หรือ Protection Disk